## 世界スカッシュ連盟(WSF)

# 選手 ID 番号 (SPIN) プログラムについて

2014 年より導入された WSF の SPIN プログラムについて、改めまして 日本国内で、このプログラムに登録し、SPIN 番号が必要となる対象者と その登録手順についてお知らせします。

#### 登録が必要なのは誰?

- 1、個人戦、団体戦に関わらず世界選手権、WSF が関連する、地域選手権(アジア選手権等)に 参加するシニア代表選手。
- 個人戦、団体戦に関わらず、世界ジュニア選手権、地域ジュニア選手権、その他、
   WSF ジュニアサーキット大会 (ジャパンジュニアオープン等)に参加する全年齢カテゴリーの
   ジュニア選手。
- 3. ワールドマスターズ他、WSF 公認の大会に参加するプレーヤー
- 4. WSF 認定のコーチ、又は審判資格を取得者 (資格取得前に登録が必要)

#### 登録有効期間、登録料は?

登録は永年有効。費用は10ポンド、登録時一回のみ必要です。

#### 登録方法は?

登録は <u>http://www.worldsquash.org/spin/</u>から全てオンラインで行います。 別紙の手順を参照にしてください。

# 登録方法

## 重要:登録料支払いには Paypal (ペイパル)のアカウントが必要です。SPIN 登録前 にアカウントを所得して下さい。www.paypal.jp/ 登録無料

<u>http://www.worldsquash.org/spin/</u>の**RESIGER HERE**から 4つのステップに沿って入力してください。

### ステップ1 Resistraion 規約の同意確認

Ļ

(I certify that the information supplied is correct.

General

All sections marked \* must be complete.

The information supplied will not be released to any company for mailing purposes and will only be retained by WSF to be solely used in connection with SPIN and SPIN member information / services.

In all cases the national federation of the player will be notified automatically where SPIN registrations have been made.)

□ I agree

#### ↓ (訳)

「ここに提出する情報に間違いはありません。

ここに提出される個人情報はWSFが保管し、SPIN登録 とSPIN 会員情報/サービス以外に使用される事、又他の機関に開示される事はありません。

SPINに登録されると出身国の機関(日本スカッシュ協会)に 報告されます。

□ 同意します。(☑チェックを入れる。)

#### ↓クリックNext

# ↓ ステップ2 Personal Information:個人情報 ↓

First Name:名前 Last Name:苗字 Birth date:日/月/年(西暦) Gender: 性別 Nationality:国籍

Address Infromation:居住地

Address:住所 (例 2-1-10 Sotokanda ) Zip code:郵便番号:(例101-0021) City:市、区、郡 (例 Chiyoda ) State: 都道府県(例 Tokyo ) Country: 国 Japan

Contact Information:連絡先

Phone:電話番号1(国番号を足して最初のOを除く 例 813-5256-0024) Phone2:電話番号2 Phone(mobile):携帯番号 FAX: FAX2: Email : Website:

#### ↓クリック Next

# ステップ3 Membership 会員種別と所属 ↓ □Player Type Destination □ Player : にチェック,または、■にする。

」 Player: にナエック,または、■にする。 Type: Standard(£10.00) はそのまま。 Destination: は、<u>Asia</u> と<u>Japan</u>を選択

## ↓クリック Next

Ţ

ステップ4 Account Information アカウント情報

プレーヤーが自身でログインして、 情報を更新、変更できるアカウント設定します。

Ţ

Desired account name: 希望のアカウントネーム(8字以上)\_\_\_\_\_ Desired password:パスワード (英数8字以上 大小文字使用可)\_\_\_\_\_ Repeat Password : パスワードの確認\_\_\_\_\_ Email address:メールアドレス \_\_\_\_\_ Repeat e-mail address: メールアドレスの確認\_\_\_\_\_

Ť

#### ↓ Submit 提出

次の画面下の PayPal/Credit Card をクリックして、

PayPal アカウントにログインして下さい。支払い手続きが進みます。

この後、登録アドレスに、確認メール(New Membership)と、

アカウント実行メール(Activate account for World Squash Federation )が来ます。

アカウント実行メール内の URL をクリックしてログインをしてアカウントの確認をして下さい。

<u>登録後は、各自のアカウントネームとパスワードで</u> 同じサイトからログインし、自分の情報をアップデートすることができます。